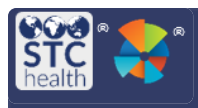

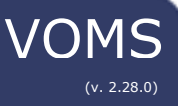

## **Search History**

The Search History feature is used to search for and review all orders, transfers, returns, and wastages in VOMS. It allows users to view details and conduct research as needed.

## Search for Orders, Transfers, Returns, or Wastage.

 To access the Search History page in VOMS, select Orders & Returns from the left side menu. Then select Search History.

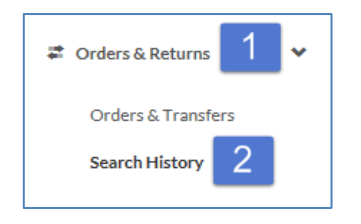

 On the Search History page that opens, click a tab at the top: Orders, Transfers, Returns, or Wastage.

| Orders        | Transfers         | Returns                   | Wastage        |                       |                           |
|---------------|-------------------|---------------------------|----------------|-----------------------|---------------------------|
| T             |                   |                           |                |                       |                           |
|               | Q, Organizat      | ion/FacilitySearch        |                |                       |                           |
| Return Number | Type Return Num   | ber                       | Lot #:         | Type Lot Number       | ×                         |
| Submit Date   | Select date X     | Through:<br>Select date 🗶 | Approval Date: | iom:<br>Selectidate 🗶 | Through:<br>Select date × |
| Limit retu    | ns by vaccines: 🔘 | res 🗾                     |                |                       |                           |
|               |                   | CLEAR                     | SEARCH         |                       |                           |

- 3. Enter the criteria as needed and click **Search**.
- The search results appear in a list on the page. The **Export** button is also available to export the search results list.
- 5. To view the details of a specific order, locate it in the list and click the order /transfer/wastage number button.

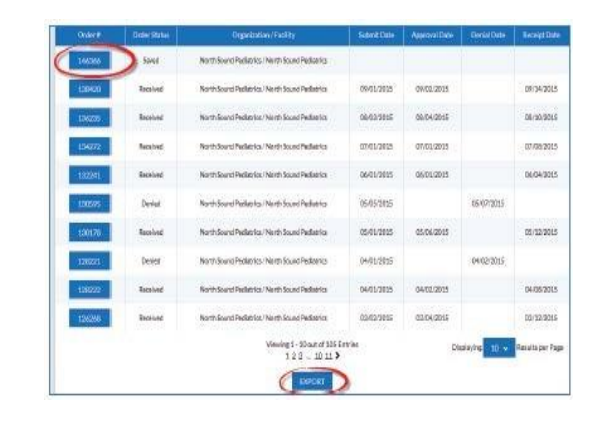

 Once you click on the order, transfer, return, or wastage number button, the details open in a new Search History page. Click **Back** to return to the search results list.

| Order Date: 09/01/2015                                                                                                    | App                  | roval Date: 09/      | 02/2015        |                  |                       |                    |                | Status: R | ECEMED |
|----------------------------------------------------------------------------------------------------|----------------------|----------------------|----------------|------------------|-----------------------|--------------------|----------------|-----------|--------|
|                                                                                                    |                      |                      |                | FACILITYINEC     | RMATION               |                    |                |           |        |
|                                                                                                    | ORGANIZATI           | ON & FACILITY        |                |                  |                       | SHIPPING I         | FORMATION      |           |        |
| Organization: North Sound Podistrics (1771)                                                                                                    |                      |                      |                |                  | First Name: Tosha     |                    |                |           |        |
| Facility: North Sound Fedletrics                                                                                                    |                      |                      |                |                  | Middle Name:          |                    |                |           |        |
| PIN: 186132                                                                                                    |                      |                      |                | Last Name: Tavar | œ                     |                    |                |           |        |
| Submitter: Tosha Tavares (NSPEDIATRICSTT)                                                                                                    |                      |                      |                | Address: 158081  | 411 Creek Bivd# 201 - | MIII Creek, W/     | 98012          |           |        |
| Order Frequency: 2Times A Month                                                                                                    |                      |                      |                | Phone: (425) 338 | 5668                  |                    |                |           |        |
| Order Timing: 1st to 15t                                                                                                    | hof bes, Febs        | Mar. Apr., May.      | hers, Mr., Arm | Sep. Orl.        | Freak                 |                    |                |           |        |
| Nav, Dec.                                                                                                    |                      |                      |                |                  | Delivery Hours:       | More 8:30 AM - 4d  | IO PM          |           |        |
| Local Approver: Kelly Ba                                                                                                    | rrows (KELLY         | 5)                   |                |                  |                       | Tues: 8:30 AM - 4/ | OPM            |           |        |
| Local Approval Date: 09                                                                                                    | 01/2015              |                      |                |                  |                       | Thur: 8:30 AM - 45 | OPM            |           |        |
| Cardo Assessment Incid Ch.                                                                                                    | velocity (1007)      | 6135                 |                |                  |                       | Fri:8:30 AM - 4:00 | PM             |           |        |
| State Approver: 3400 30                                                                                                    | Contract ( Doran     |                      |                |                  |                       |                    |                |           |        |
| State Approval Date: 09                                                                                                    | 02/2015              |                      |                |                  |                       |                    |                |           |        |
| State Approval Date: U9<br>Comments:                                                                                                    | 02/2015              |                      |                |                  |                       |                    |                |           |        |
| State Approval Date: 09<br>Comments:                                                                                                    | 02/2015              |                      |                |                  |                       |                    |                |           |        |
| State Approval Date: U9<br>Comments:                                                                                                    | /02/2015             |                      |                |                  |                       |                    |                |           |        |
| State Approvel Social So<br>State Approval Date: UP<br>Comments:<br>otavinus, Pontavalent<br>Otation<br>Date: Disch                                                                                                    | 02/2015              |                      |                |                  |                       | ~                  | 20             |           |        |
| State Approval Date: 09<br>Comments:<br>otavinis, Pentavolent<br>otation<br>0 pock - Pouch<br>Dic: 00006 4047 41                                                                                                    | 30                   | 30                   | 0              |                  |                       | 30                 | 30             |           |        |
| State Approval Date: 09<br>State Approval Date: 09<br>Comments:<br>Distorms, Pontavolent<br>Interes<br>Disock - Pouch<br>Disc 10066 4047 41<br>andry Source VFC                                                                                                    | 30                   | 30                   | o              |                  |                       | 30                 | 30             |           |        |
| State Approval Date: UP<br>State Approval Date: UP<br>Comments:<br>Interview, Pontavalent<br>Interview, Pontavalent<br>Interview,                                                                                                    | 30                   | 30                   | C              |                  |                       | 30                 | 30             |           |        |
| State Approval Date: UP<br>State Approval Date: UP<br>Comments:<br>Interview, Pontavolent<br>Interview, Pontavolent<br>Interview,                                                                                                    | 30                   | 30                   | c              | _                |                       | 30                 | 30             |           |        |
| State Approval. 2001 20<br>State Approval Date: 19<br>Comments:<br>eta-Virus, Pentavalent<br>otates<br>pack - Pach<br>Diris (9006, 4047 41<br>unding Source: VPC<br>wiscialle<br>atrivat<br>wiscialle<br>atrivat<br>Dires (VPC)                                                                                                    | 30                   | 30                   | c              |                  |                       | 30                 | 30<br>60       |           |        |
| State Approval Date: UP<br>Comments:<br>Ideasting, Pentavalent,<br>Ideasting, Pentavalent,<br>Ideasting, Source: VPC<br>Inricelle<br>Taribas<br>D pedi-Visle<br>Discusse: VPC<br>Inricelle<br>Taribas<br>D pedi-Visle<br>Discusse: VPC                                                                                                    | 02/2015<br>30<br>60  | 30                   | 0              |                  |                       | 30                 | 30<br>60       |           |        |
| Sate Approved Date: 07<br>Comments:<br>lotzvfns, Pestavolent<br>lotzer, 2000 - 2000<br>Date: Paulo<br>Date: State<br>Jack: Vala<br>Date: Vala<br>Date: Vala | 30                   | 30                   | 0              |                  |                       | 30                 | 30<br>60       |           |        |
| Satir Vagroval Date (of<br>Comments:<br>stark/na; Pertanelent<br>oriene<br>Djack-Pouch<br>Dick (Satir Valida)<br>Dick (Satir Valida)<br>Dick (Sati                                                                                                    | 02/2015<br>30<br>60  | 30 60 60             | 0              |                  |                       | 30                 | 20<br>60<br>60 |           |        |
| Sate Approved. 2003 59<br>Sate Approval Date: 09<br>Comments:<br>Detarfan, Protonolost<br>instea<br>Dpate-Fold<br>Dpate-Fold<br>Dpate-Fold<br>Dpate-Fold<br>Dpate-Fold<br>Dpate-Fold<br>Dpate-Fold<br>Dpate-Fold<br>Dpate-Fold<br>Dpate-Fold<br>Dpate-Fold<br>Dpate-Fold<br>Dpate-Fold<br>Dpate-Fold                                                                                                    | 02/2015<br>30<br>60  | 30 60 60             | 0<br>0         |                  |                       | 30                 | 20<br>60<br>60 |           |        |
| Sate Approval Date: 00 and<br>Sate Approval Date: 00 and<br>Comments:<br>Interview, Perturbation<br>Interview, Perturbation<br>Interv                                                                                                    | 02/2015<br>30<br>60  | 30 60 60             | 0              |                  |                       | 30                 | 30<br>60<br>60 |           |        |
| Saturyover, Josephan<br>Saturyover, Josephan<br>Comments:<br>Saturyover, Saturyover, Sa                                                                                                    | 30<br>30<br>60       | 30                   | 0<br>0         |                  |                       | 30                 | 30<br>60<br>60 |           |        |
| Saturyover, Joseph State Approval 2014: UV<br>Comments:<br>State Approval 2014: UV<br>Comments:<br>State Approval 2014: UV<br>State Approval 2014<br>Discover 2014<br>Discover 20                                                                                                    | 30<br>30<br>60<br>60 | 30<br>60<br>60<br>60 | 0<br>0<br>0    |                  |                       | 30                 | 30<br>60<br>60 |           |        |

STChealth, LLC, *Confidential & Proprietary* 411 S 1<sup>st</sup> St Phoenix, AZ 85004 480-745-8500